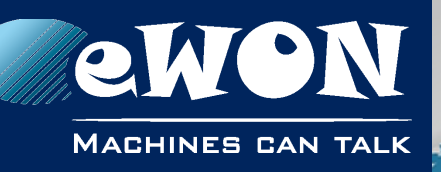

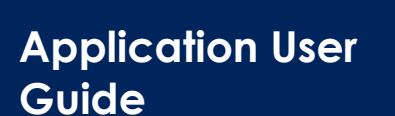

AUG 058 / Rev. 1.2

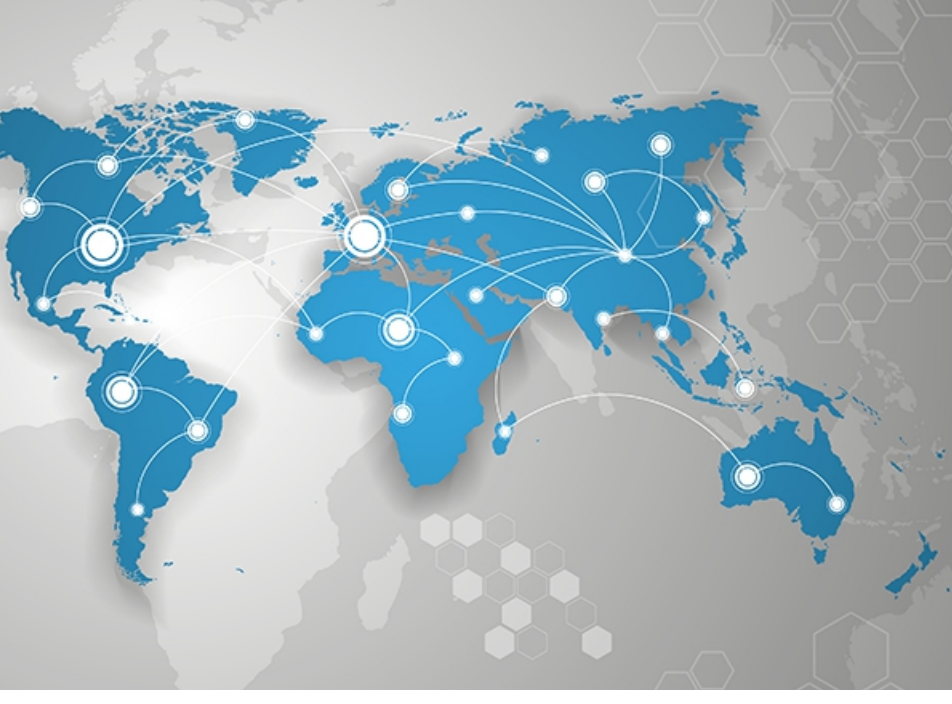

# M2Web - Browser-Based Mobile Remote Access

This application guide describes how to use the M2Web interface for mobile remote access.

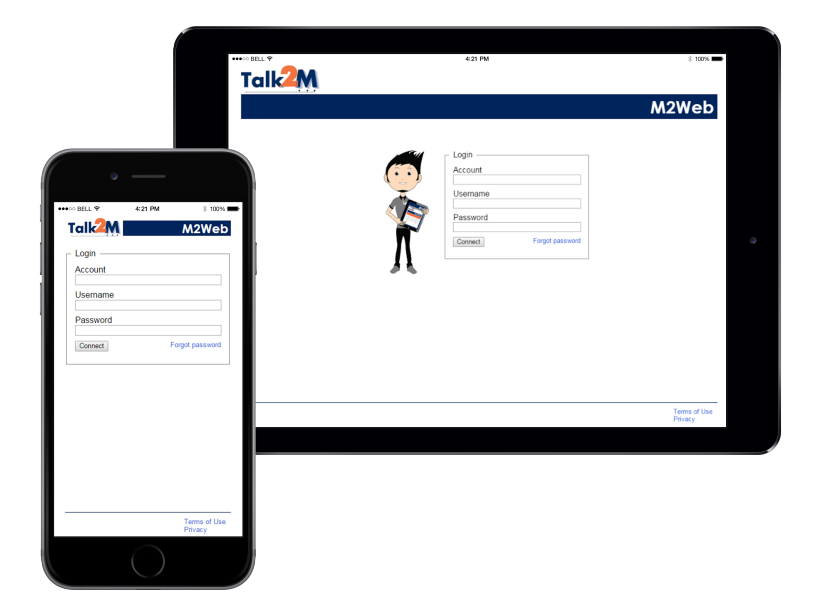

support.ewon.biz

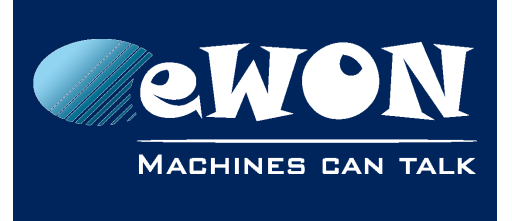

## **Table of Contents**

| 1. | General Information                                                                       | 3           |
|----|-------------------------------------------------------------------------------------------|-------------|
|    | Scope<br>Reference documents<br>Software & Configuration Requirements                     | 3<br>3<br>3 |
| 2. | Configuring a Device for M2Web Mobile Remote Access                                       | 4           |
|    | Configuration Interface<br>Making Device Visible in M2Web<br>Selecting the Type of Access | 4<br>5<br>5 |
| 3. | Accessing a Device Remotely with M2Web                                                    | 7           |
|    | Common to all Hardware Platforms (PC or Smart)<br>Specific to Smart Platforms             | 7<br>9      |
| R  | evision                                                                                   | 11          |
|    | Revision History                                                                          | 11          |

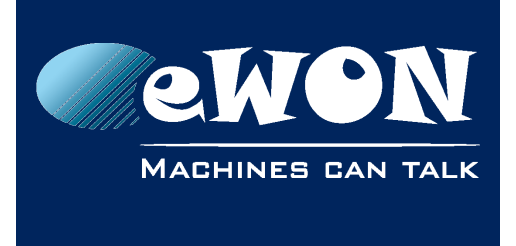

## 1. General Information

#### Scope

This application guide describes how to use the M2Web interface for mobile remote access.

#### **Reference documents**

Click on the hyperlink to download the relevant document.

- [R1] <u>AUG-0xx-0-EN-(Talk2M Account Configuration)</u>
- [R2] AUG-056-0-EN-(eCatcher 4 Security Features with a Talk2M Free+ Account)

#### **Software & Configuration Requirements**

- eCatcher version 4.2.0 or higher must be installed on your PC. You can download eCatcher from our support website <a href="http://support.ewon.biz">http://support.ewon.biz</a>
- You need your Talk2M account created as explained in [R1].
- The eWONs you want to connect to need to have firmware version 6.4s4 or higher.

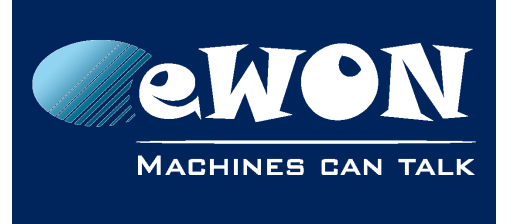

# 2. Configuring a Device for M2Web Mobile Remote Access

## Configuration Interface

eCatcher is used to configure a device connected to the eWON LAN that will be accessed remotely through M2Web. The relevant parameters are located in the **Properties** of the relevant **LAN Device**.

To access the list of the LAN devices of an eWON, select the eWON from the eWONs List and click **Properties** (If you are connected to this eWON, disconnect before editing its properties)

| 🔔 eCato | her (4.2.0 b | uild 14610) |         |               |                  | (               |
|---------|--------------|-------------|---------|---------------|------------------|-----------------|
|         | Active       | connection  |         |               |                  | {               |
| Users   | My eW        | ONs         |         |               |                  | {               |
| R       | 🛨 Add        | Properties  | 😫 Log   | 💉 Connect     | 💽 Refresh        |                 |
|         | Status       |             | Na      | me            |                  | LAN IP          |
| Account | Offline      |             | US      | A             |                  | 192.168.140.1   |
|         | Offline      |             | tes     | :tpbt         |                  | 192.168.140.2 🧃 |
|         | 🔊 Online     | 1           | Te      | st_VNC        |                  | 192.168.140.57  |
|         | L Off 🔨      | S. #15      | Ma _ eV | /ONMilanoVIP. | and the state of | 192,167,140     |

Then click the button "Configure LAN Devices & Firewall" located in the "LAN & Firewall" section.

| 🔔 eCato | her (4.2.0 build 14610)                                                                                                 | c                       | _ D X       | ŝ            |
|---------|----------------------------------------------------------------------------------------------------|-------------------------|-------------|--------------|
|         |                                                                                                    | sdr VNC <u>Logout</u>   | English 🔻 🚦 | ?.>          |
|         | eWON Properties: Test_VNC                                                                                               |                         |             | 5            |
| eWONs   | 🗲 Back to eWONs 🛛 Talk2M Connectivity 🧭 Duplicate 🚡 Delete 🎯 Disable                                                    |                         |             | 1            |
| *       |                                                                                                    |                         |             |              |
| Users   | 🙎 Devices & Firewall                                                                                                    |                         |             | ₹.           |
| R       |                                                                                                    |                         |             | $\mathbf{N}$ |
|         | LAN: 192.168.140.53/24                                                                                                  |                         |             | <            |
| Account | WARNING: All devices on the network are reachable by connecte                                                           |                         |             | <            |
|         | - Beijer 192.168.140.32                                                                                                 |                         | Modify      | <            |
|         | - Vipa 192.168.140.31                                                                                                   |                         |             | <            |
|         | - Weintek 192.168.140.30                                                                                                |                         |             | $\geq$       |
|         |                                                                                                    |                         |             |              |
|         |                                                                                                    |                         |             | 5            |
|         |                                                                                                    | $\backslash$            | Modify      | 1            |
|         |                                                                                                    | $\mathbf{X}$            |             |              |
|         |                                                                                                    | $\mathbf{i}$            |             | 1            |
|         |                                                                                                    | Configure LAN Devices 8 | Eirewall    | 3            |
|         | Firewall:                                                                                                    | Modify LA               | N Cubrot    | 5            |
|         |                                                                                                    | Modily LA               | IN SUDHEL   | $\geq$       |
|         | Stariuaru High                                                                                                    |                         |             | 3            |
|         | Standard: Talk2M users connected to this eWON may connect all<br>devices on the LAN, whether declared hereabove or not. |                         |             | 5            |
|         | Line in the eldo                                                                                                    | and the second second   |             | 1            |

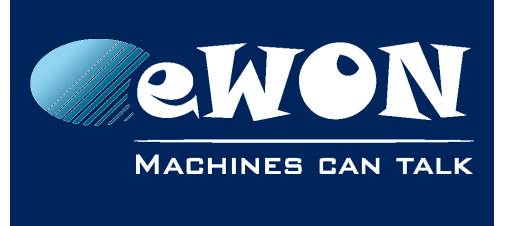

Chapter 2 Configuring a Device for M2Web Mobile Remote Access

If your LAN devices have not been defined in this list yet, they can be added by clicking the button **Add LAN Device**. In the other case, select the existing device and click **Properties**.

## Making Device Visible in M2Web

To enable the M2Web visibility of a LAN device, check the option "Visible in M2Web" in the **Properties** of this **LAN Device**.

| eWON: Tes    | IL_VNC                         |                                                                              |        |
|--------------|--------------------------------|------------------------------------------------------------------------------|--------|
| Name:        | Beijer                         | ]                                                                            | OK     |
| IP:          | 192.168.140.32                 | May include subnet.<br>eg: 192.168.140.53/24 or 192.168.140.53/255.255.255.0 | Cancel |
| Description: |                                |                                                                              |        |
| Port:        | All Protocols (including ping) |                                                                              |        |
|              |                                |                                                                              |        |

## Selecting the Type of Access

The user can select the type of connection that M2Web is going to use.

The different types of connection are:

- HTTP Hypertext Transfer Protocol Can be used if the LAN device features a Web Server and hosts webpages (Ex : IP camera).
- **VNC** Virtual Network Computing Open source client/server desktop sharing system using the Remote Frame Buffer (RFB) protocol. Can be used if the LAN device features a VNC server (Ex : HMI, PC)
- RDP Remote Desktop Protocol Microsoft<sup>®</sup> client/server desktop sharing protocol. Can be used if the LAN device is RDP server. (Ex : PC running Microsoft<sup>®</sup> Windows XP,7,..)

#### - Warning -

HTTP requires eCatcher 4.0 or higher. VNC and RDP require eCatcher 4.2 or higher (No eWON firmware upgrade is needed).

There are 2 methods for selecting the type of connection:

The preferred method is with the drop-down field next to "Visible in M2Web. Using:"

This method is preferred because it allows to define a specific port in the field next to "**on port:**"

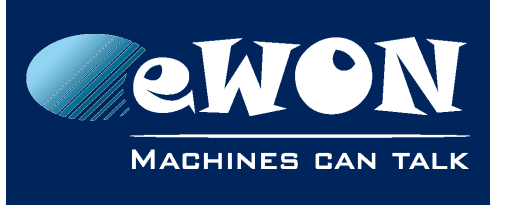

## Chapter 2

Configuring a Device for M2Web Mobile Remote Access

| 2. LAN De    | vice                                               |                                                             |
|--------------|----------------------------------------------------|-------------------------------------------------------------|
| eWON: Tes    | st_VNC                                             |                                                             |
| Name:        | Beijer                                             | OK                                                          |
| IP:          | 192.168.140.32                                     | May include subnet. Cancel eg: 192.168.140.53/255.255.255.0 |
| Description: | :                                                  |                                                             |
| Port:        | <ul> <li>All Protocols (including ping)</li> </ul> |                                                             |
| Visible i    | Specific Protocol: HTTP +                          |                                                             |

Alternatively, a second method consists in using the port filtering menu under the **Specific Protocol** field. In this case, there is no way to modify the port and the default port of the selected protocol (80 for HTTP, 5900 for VNC and 3389 for RDP) is then used.

| LAN Device                                        | hepe the set of                                                                                                    | -                                                             | and the second second | X        |
|---------------------------------------------------|----------------------------------------------------------------------------------------------------|---------------------------------------------------------------|-----------------------|----------|
| eWON: Test_VNC                                    |                                                                                                    |                                                               |                       |          |
| Name: PC_Ren                                      | note                                                                                                    | ]                                                             |                       | ОК       |
| IP: 192.168                                       | .140.17                                                                                                    | May include subnet.<br>eg: 192.168.140.53/24 or 192.168.140.5 | 3/255.255.255.0       | Cancel   |
| Description:                                      |                                                                                                    |                                                               |                       |          |
| Port: O All F                                     | rotocols (including ping)                                                                                                    | -                                                             |                       |          |
| Visible in M2Web                                  | cific Protocol: HTTP<br>HTTP<br>FTP<br>SNMP<br>Telnet/VCOM<br>ISOTCP (Siemens)<br>ModBus/TCP<br>EIP (Rockwell)<br>fins<br>or not.     | metner declared nereabove                                     |                       | Modify   |
| eV/C<br>LAI<br>eV/C<br>LAN devices<br>(192.168.14 | WARNING<br>Remote Desktop<br>the eWOI<br>TCP<br>UDP<br>Custom<br>s: Advantech (192.168.140.34), Beijer<br>40.35) and 3 other devices. | (192.168.140.32), PC_Remote                                   | Cancel<br>Modify LAI  | Firewall |

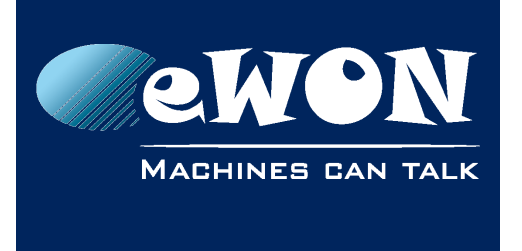

# 3. Accessing a Device Remotely with M2Web

## Common to all Hardware Platforms (PC or Smart)

Open your Internet browser and type the URL <u>https://m2web.talk2m.com/</u>. You access then the M2Web login page:

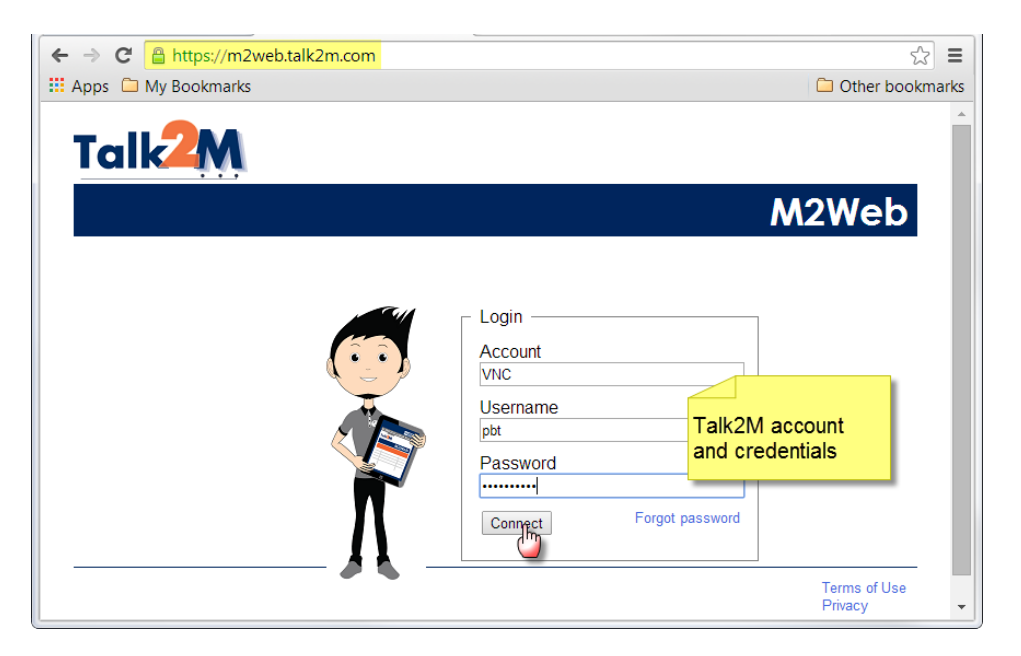

#### Enter your Account, Username and Password.

The **My eWONs** page lists all the eWONs existing in the account (Talk2M Free+) **OR** all eWONs the logged user has access to (Talk2M Pro). Devices highlighted in blue are those currently **Online** (hyperlink active),

| ← → C 🔒 https://m2web.talk2m.co | m/VNC/              |                | ☆ <b>Ξ</b>                |
|---------------------------------|---------------------|----------------|---------------------------|
| 🗰 Apps 🗀 My Bookmarks           |                     |                | Other bookmarks           |
| Talk2M                          |                     | Welco          | ome, pbt - ACTL sa Logout |
|                                 |                     |                | MZWED                     |
| My eWONs                        |                     |                |                           |
| Name Status Descrip             | tion Custom Field 1 | Custom Field 2 | Custom Field 3            |
| properties of the eWON.         |                     |                | Terms of Use<br>Privacy   |

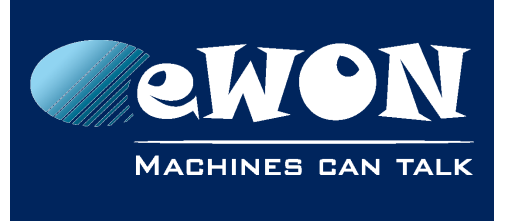

#### - Note -

The table displays a list of eWONs no matter if the devices behind the eWONs have been configured to be visible in M2Web or not.

To connect to a particular LAN device, develop its dependencies and click/tap on the device you want to access:

| ← -                           | 🔶 C 🔒 https                                    | s://m2web.         | talk2m.com/VNC |                |                | ź                         | 3 =   |
|-------------------------------|------------------------------------------------|--------------------|----------------|----------------|----------------|---------------------------|-------|
| 🔢 Ар                          | ops 🗀 My Book                                  | marks              |                |                |                | 🗀 Other book              | marks |
| T                             | alk <mark>2</mark>                             | M                  |                |                | Welcon         | ne, pbt - ACT'L sa Logout | *     |
|                               |                                                |                    |                |                |                | M2Web                     |       |
|                               | My eWO                                         | Ns                 |                |                |                |                           |       |
|                               | Name                                           | Status             | Description    | Custom Field 1 | Custom Field 2 | Custom Field 3            |       |
| ₫                             | Test_VNC                                       | Online             |                |                |                |                           |       |
| $   \mathbf{U}^{\mathbf{U}} $ | Advantech                                      |                    |                |                |                |                           |       |
|                               | Beijer<br>FUT 2 P<br>Rockwell<br>Uniop<br>Vipa | [full colors ]     |                |                |                |                           |       |
|                               | Weintek                                        |                    |                |                |                |                           |       |
| <u> </u>                      | testpbt<br>USA                                 | Offline<br>Offline |                |                |                |                           | -     |

Depending on the type of connection used, you may have to enter a password like in the VNC example below:

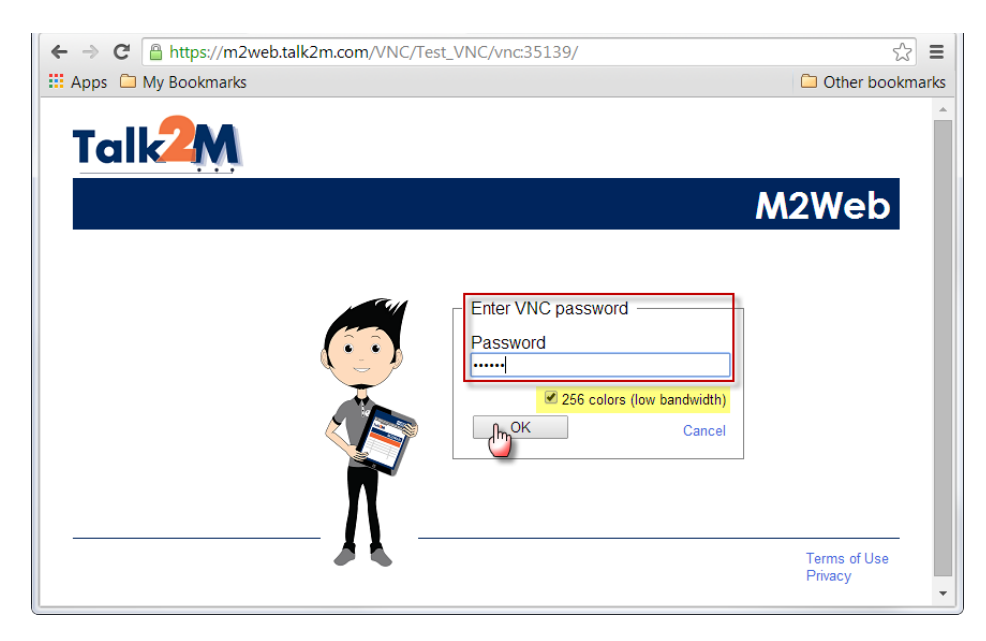

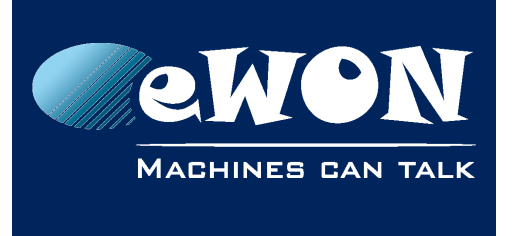

#### - Note -

Check the **256 colors** check box to speed up the display of the remote content.

After a while, the currently active page of the device appears:

| ← → C 🔒 https://m2web.talk2 | m.com/VNC/Test_VNC/vnc:35139/ | <b>ت</b> ک                          |
|-----------------------------|-------------------------------|-------------------------------------|
| 🗰 Apps 🗀 My Bookmarks       |                               | 🗀 Other bookmarks                   |
|                             |                               |                                     |
|                             | Marine Dashboard              | 2014-06-10                          |
|                             |                               | Fuel Rate<br>95<br>Fuel Level<br>43 |
|                             | Dashboard Recipe E            | ingines Alarm                       |
|                             |                               |                                     |

Clicking/tapping on the device buttons activates the relevant device functions.

#### **Specific to Smart Platforms**

On tablets and smartphones, there is no hardware keyboard and no mouse. Without this, it is then impossible to write a text or make a right click. For this reason, M2Web provides a set of commands that allows you to make all needed actions using the touch screen.

To open the menu of commands just tap and hold on the area displaying the screen of the remote device.

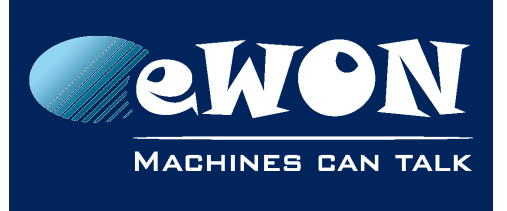

## **Chapter 3**

Accessing a Device Remotely with M2Web

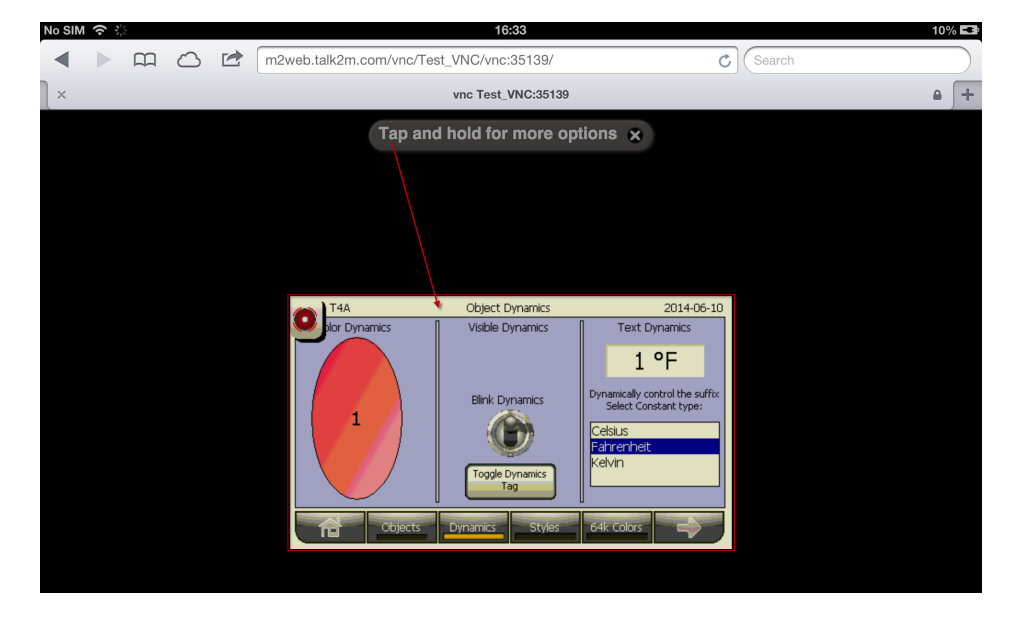

You will then have the possibility to display a keyboard, make a zoom in/out or send a right-click command. The "Home" button allows you to close the connection and come back to the main menu.

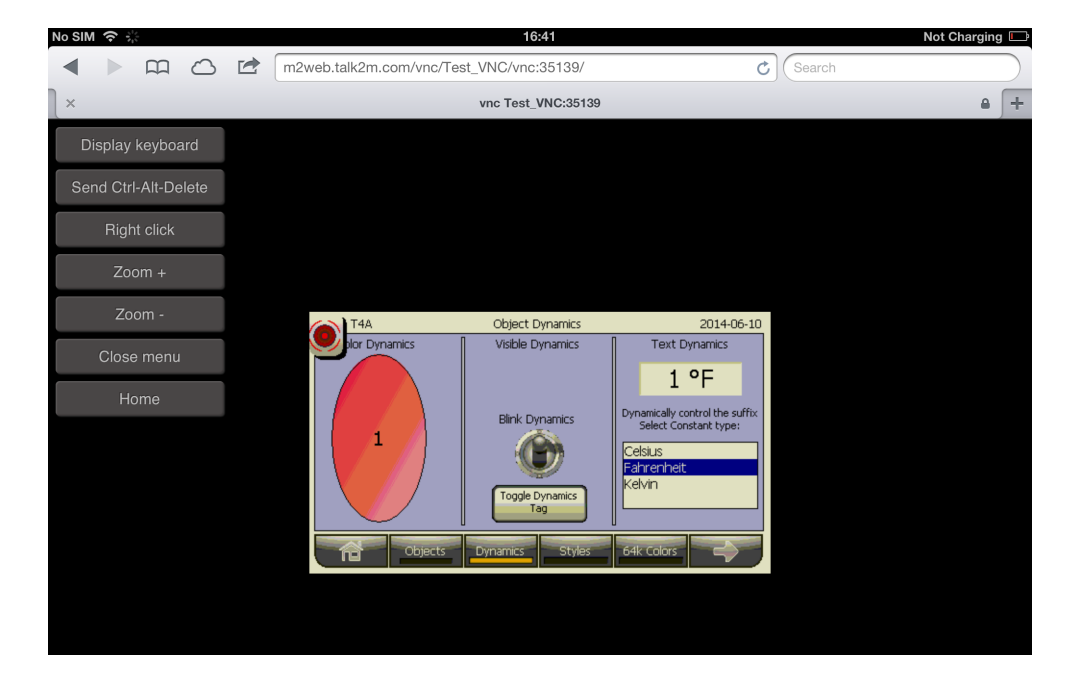

#### - Note -

Use the embedded keyboard (see above) to enter login and password for a RDP connection.

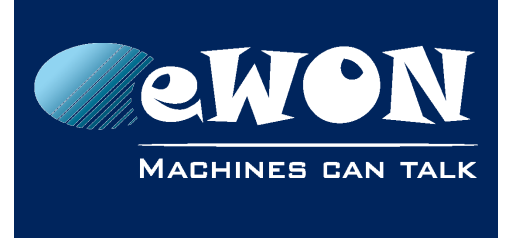

# Revision

## **Revision History**

| Revision Level | Date       | Description     |
|----------------|------------|-----------------|
| 1.0            | 09/12/2013 | Initial version |
| 1.1            | 01/07/2014 | Review          |
| 1.2            | 11/02/2015 | New Template    |

#### Document build number: 21

#### Note concerning the warranty and the rights of ownership:

The information contained in this document is subject to modification without notice. Check http://wiki.ewon.biz for the latest documents releases.

The vendor and the authors of this manual are not liable for the errors it may contain, nor for their eventual consequences.

No liability or warranty, explicit or implicit, is made concerning the quality, the accuracy and the correctness of the information contained in this document. In no case the manufacturer's responsibility could be called for direct, indirect, accidental or other damage occurring from any defect of the product of errors coming from this document.

The product names are mentioned in this manual for information purposes only. The trade marks and the product names or marks contained in this document are the property of their respective owners.

This document contains materials protected by the International Copyright Laws. All reproduction rights are reserved. No part of this handbook can be reproduced, transmitted or copied in any way without written consent from the manufacturer and/or the authors of this handbook.

eWON sa, Member of ACT'L Group